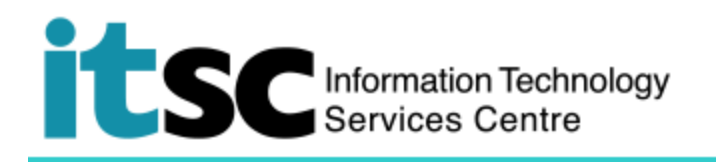

## 連接到 Y5ZONE Wi-Fi 服務 - Macintosh 用戶

(本文件介紹如何使用 Macintosh Mac OS X 連接到 Y5ZONE Wi-Fi 服務。在使用此服務之前, 您應該先註冊您的 Wi-Fi Account。.)

## 目錄

| Α. | 檢測 Y5ZONE 熱點連接      | 1 |
|----|---------------------|---|
| B. | 連接到 Y5ZONE Wi-Fi 服務 | 2 |

## A. 檢測 Y5ZONE 熱點連接

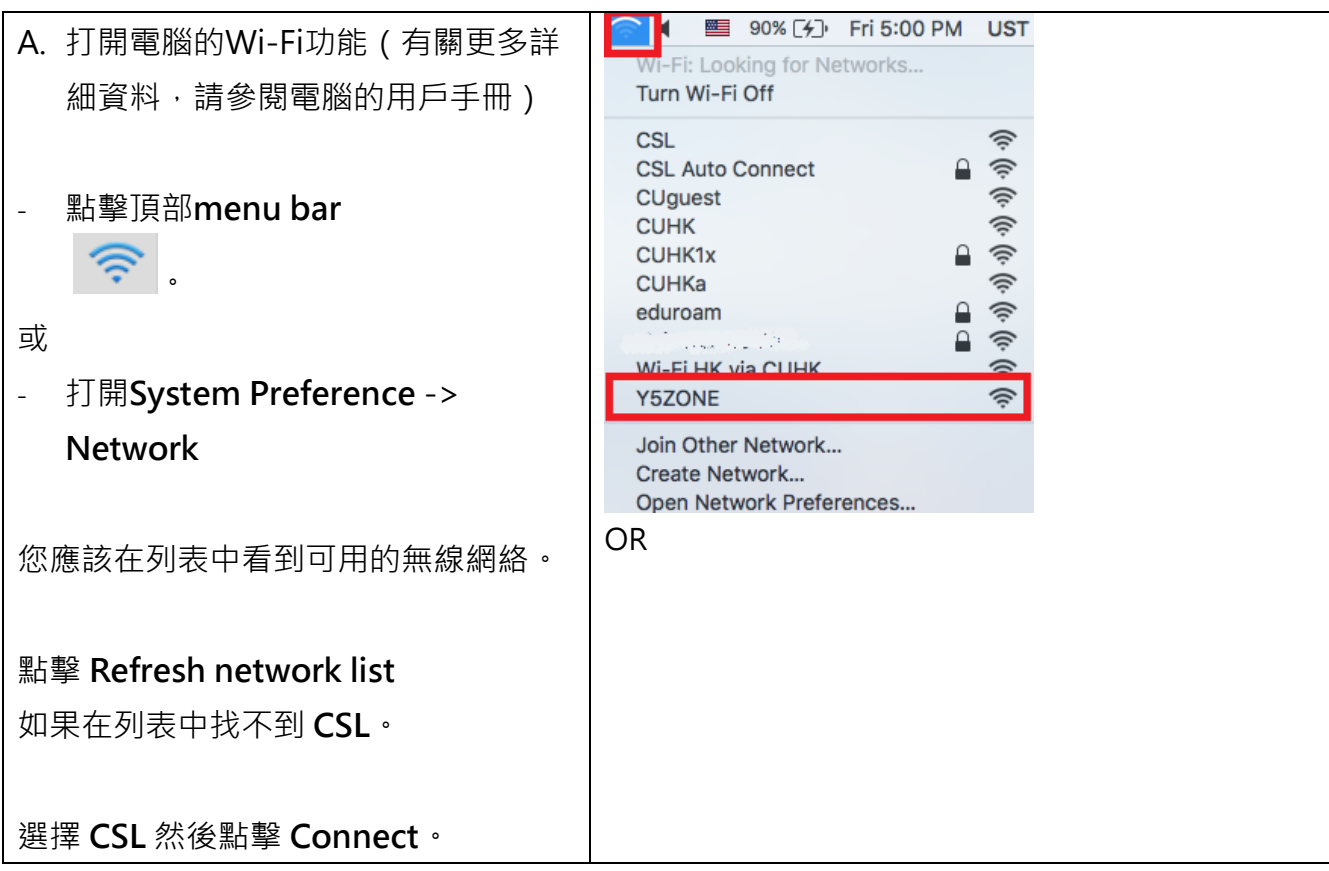

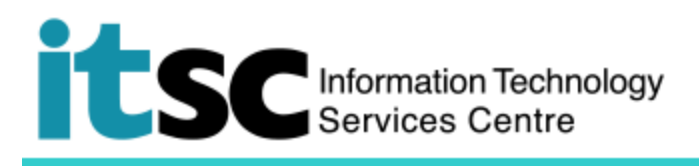

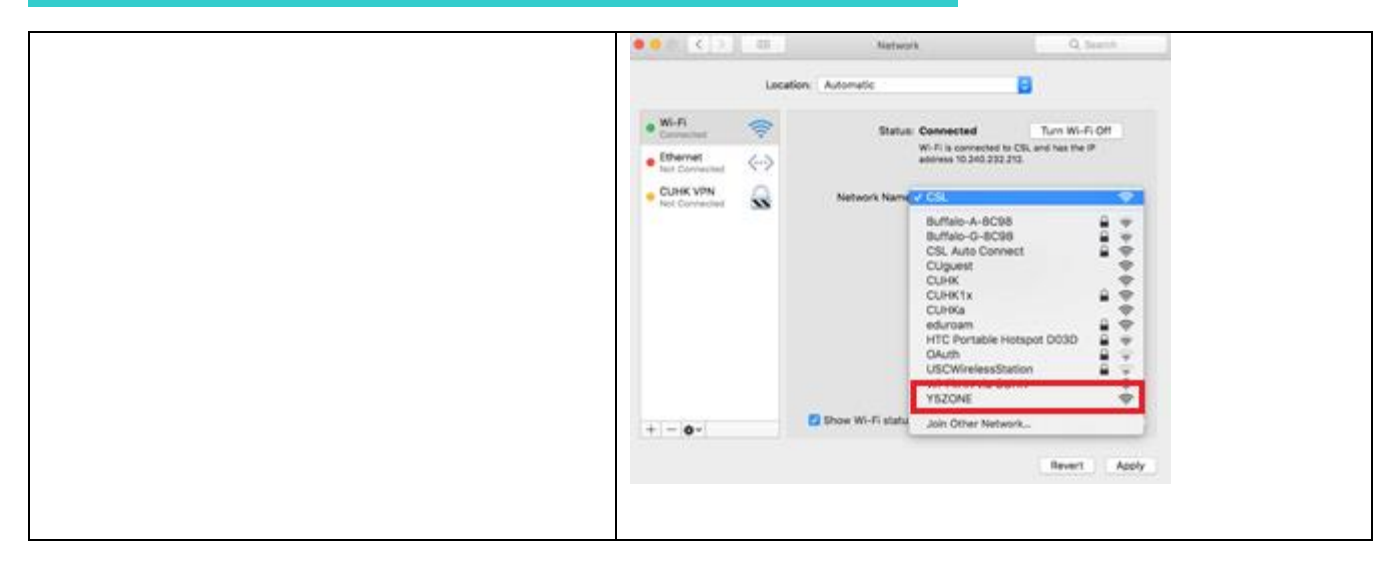

## B. 連接到 Y5ZONE Wi-Fi 服務

| 1. 打開瀏覽器並訪問任何主頁,例如 <u>http://www.cuhk.edu.hk</u> 。               |                                                                                                    |  |
|------------------------------------------------------------------|----------------------------------------------------------------------------------------------------|--|
| 您的瀏覽器會自動引導您進入下面的登錄頁面                                             | ٥                                                                                                    |  |
| 2. 在" <b>login</b> "頁面,                                          | Y5                                                                                                    |  |
| Username:                                                        | Welcome to Y5ZONE Wi-Fi Service $\pm \hat{\chi}$                                                                                                    |  |
| <b>your_Computing_ID@cuhk.edu.hk</b><br>學生: s0123456@cuhk.edu.hk | 旅客专享 Wi-Fi全港通     Subarray     Wi-Fi全港通     Wi-Fi全港通     Wi-Fi全港通     Wi-Fi全港通     Wi-Fi全港通     Wi-Fi全港通     Wi-Fi全港通     Wi-Fi全港通     Wi-Fi全港通     Wi-Fi全港通                                                                         |  |
| 或<br>職員: b123456@cuhk.edu.hk                                     | WI-FI LOGIN Please select your service provider:                                                                                                    |  |
| <ul> <li>Password:</li> <li>您為此 programme 創建的密碼</li> </ul>       | V5ZONE   Username  Password                                                                                                    |  |
| 點擊 Login                                                         | Remember me <u>Forget Password?</u>                                                                                                    |  |
|                                                                  | Wi-Fi Service Y5Easy<br>Auto-Login SMS Wi-Fi FAQ Hotspot<br>Finder<br>Y5ZONE 24-hour<br>Customer Hotline <b>3561 3111</b> Advertising <b>3153 1888</b><br><u>Contact Us</u><br>© Copyright Y5ZONE Limited 2018. All rights reserved. |  |

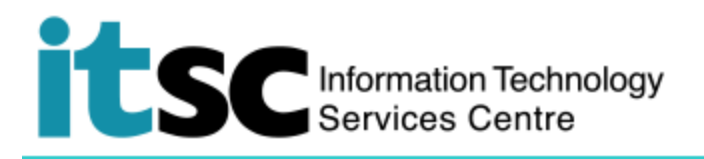

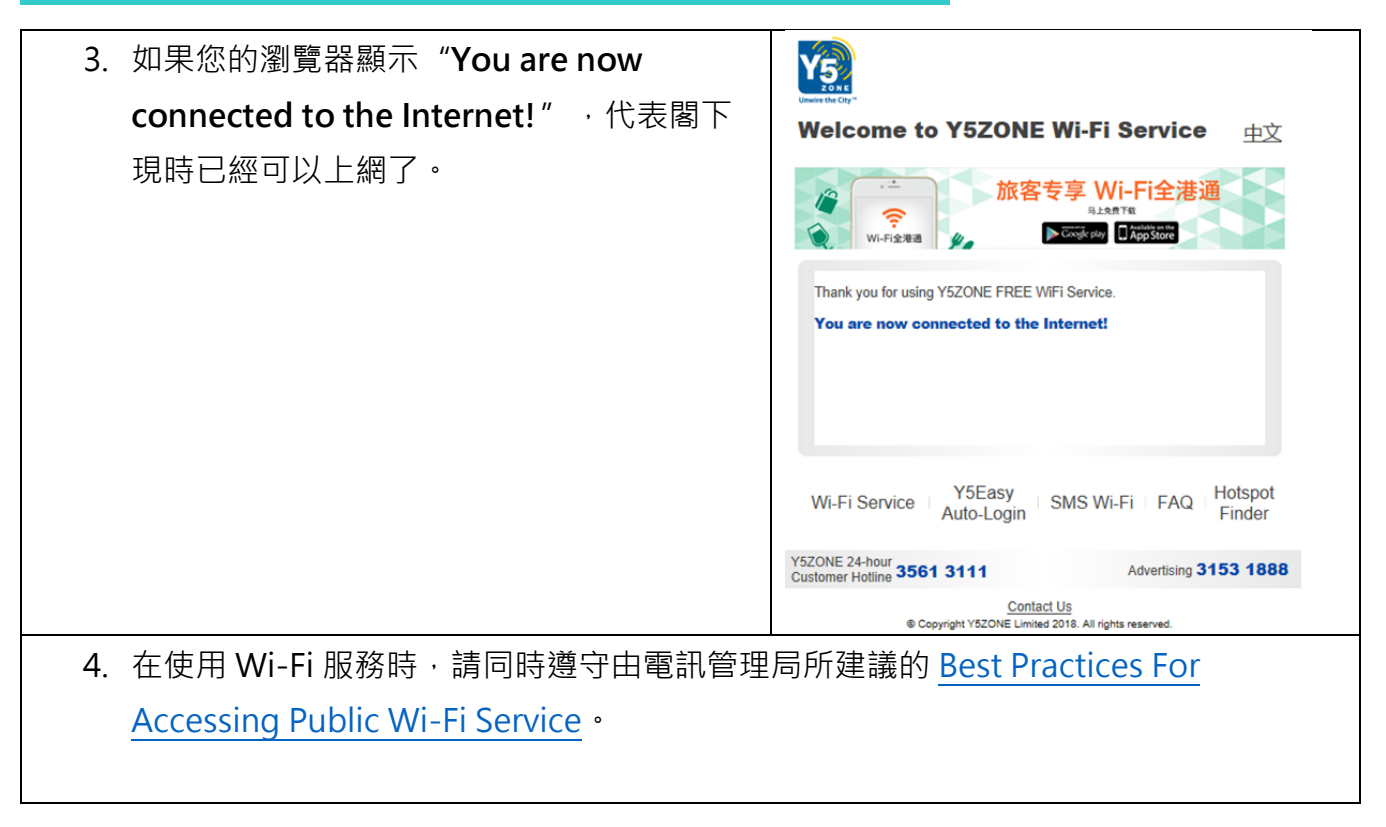

编寫: 資訊科技服務處用戶支援小組

上次更新: 2018 年 5 月 23 日

香港中文大學 資訊科技服務處版權所有 © 2018